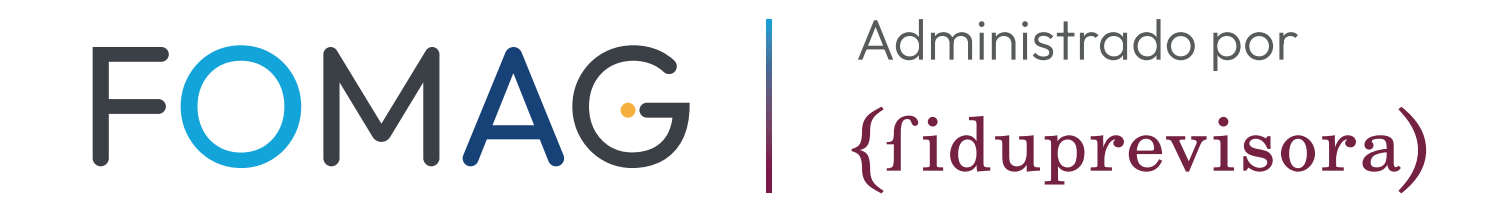

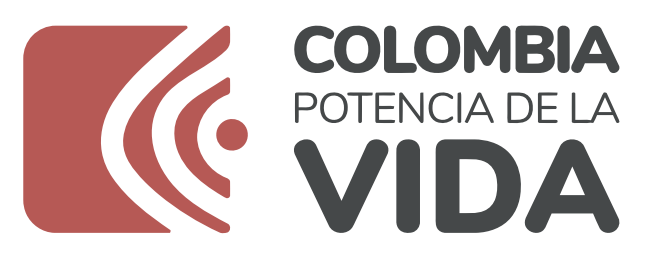

## **AQUÍ TE ENSEÑAMOS** A REPORTAR **LA INCAPACIDAD**

## Ingresar al siguiente enlace:

https://horus2.horus-health.com/

Página principal del portal autogestión-HORUS

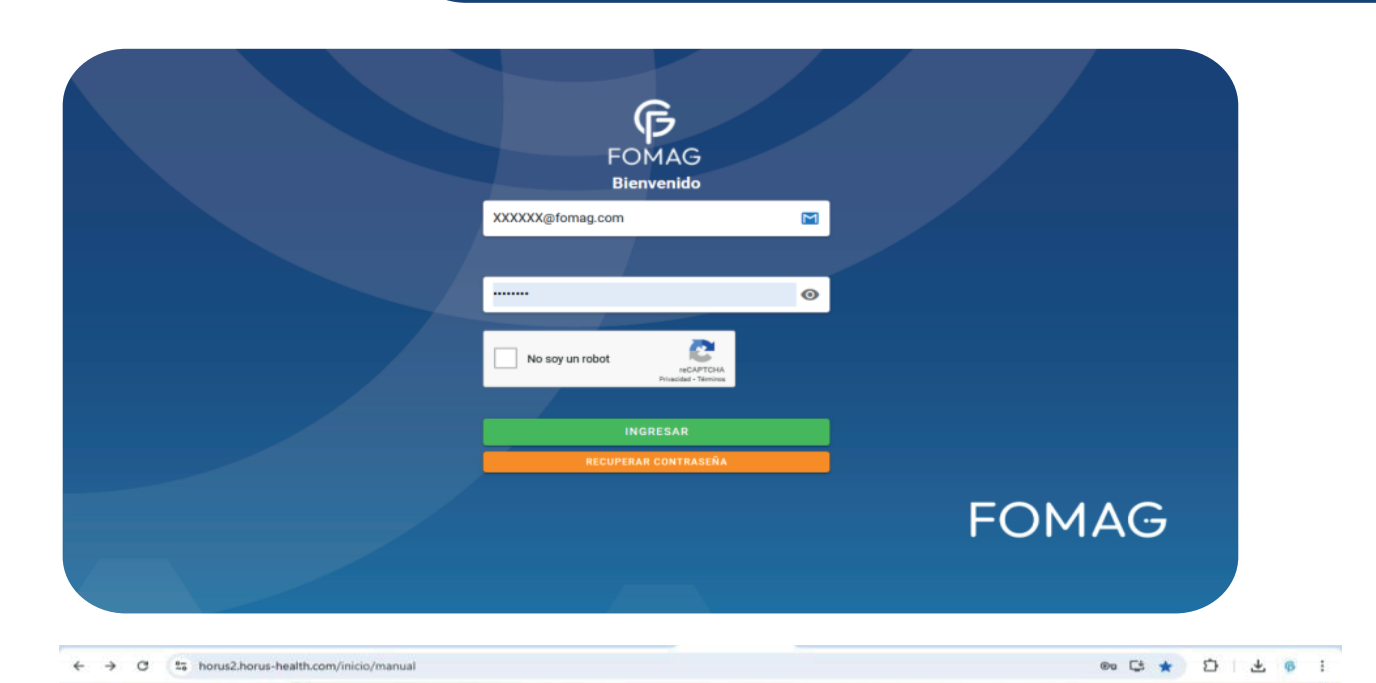

Bienvenidos

Digitar su número de cedula de ciudadanía en la casilla del correo electrónico, seguido @fomag.com

Ejemplo: 00000@fomag.com

 Digitar su número de documento de identidad en la casilla de contraseña.

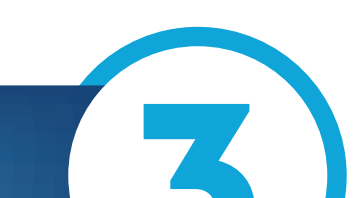

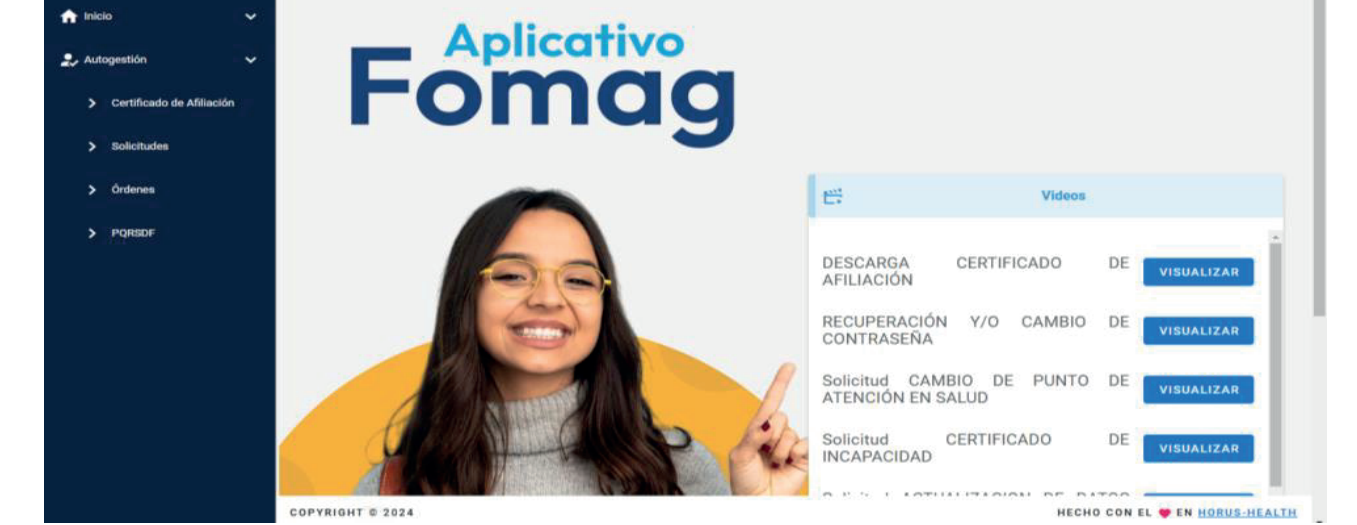

FOMAG

## Ingrese a la **plataforma principal** y **acceda** al módulo **de SOLICITUDES**

## En el costado derecho selecciona la opción **RADICAR**

Selecciona la opción RADICAR

| FOMAG                                                               | E ;Bienvenido! CELMIRA ROJAS SAPUY                                                                                                    |
|---------------------------------------------------------------------|----------------------------------------------------------------------------------------------------|
| ♠ Inicio ✓                                                          | Importante                                                                                                    |
| <ul> <li>Autogestión </li> <li>Certificado de Afiliación</li> </ul> | Señor(a) CELMIRA ROJAS SAPUY<br>Es importante conocer las observaciones del servicio, pues nos permite implementar las acciones de mejoras para cada día fortalecer la atención a nuestros usuarios. En este<br>modulo usted puede consultar el estado de su radicación o ir al formulario para realizar la radicación.<br>Que desea hacer ? |
| > SoSolicitudes                                                     | CONSULTAR RADICAR                                                                                                    |
| > Órdenes                                                           |                                                                                                    |
| > PQRSDF                                                            |                                                                                                    |
|                                                                     |                                                                                                    |
|                                                                     |                                                                                                    |
|                                                                     |                                                                                                    |
|                                                                     |                                                                                                    |
|                                                                     |                                                                                                    |
|                                                                     | CODVDICHT © 2025 HECHO CON EL 🖤 EN HORUS-HEALTH                                                                                                    |

|                 | AFILIACIONES | TRANSCRIPCIONES |
|-----------------|--------------|-----------------|
| Transcripciones |              |                 |
| Transcripciones |              |                 |
|                 |              |                 |
|                 |              |                 |
|                 |              |                 |

Selecciona la opción de **TRANSCRIPCIONES** y al desplegar selecciona la opción transcripción de incapacidad

|   | Transcripción de Medicamentos          |  |
|---|----------------------------------------|--|
|   | Transcripción de Incapacidad           |  |
|   | Transcripción de órdenes de Servicios  |  |
|   | Transcripción de servicios Oncológicos |  |
| ſ | Transcripción de Incapacidad           |  |

Para continuar con el trámite debe contar con los siguientes documentos en PDF

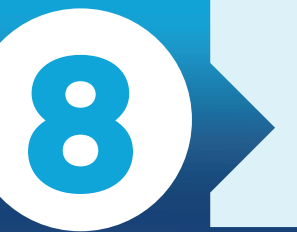

**EN** 

ERRAF

Después de cargados los documentos soportes, selecciona ENVIAR

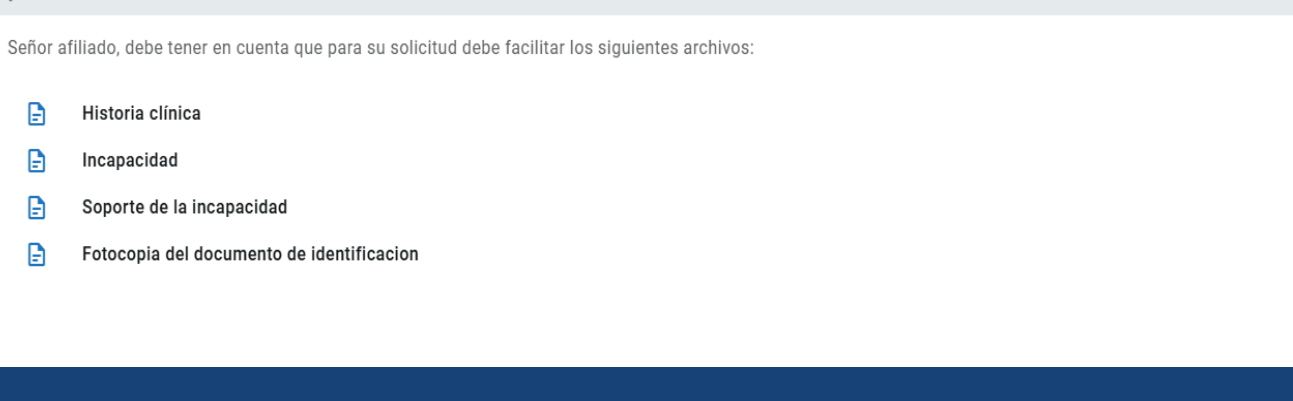

|                                                                                                    | 💂 Autogestión 🗸 🗸           | Correo Electrónico *                   | Celular *              |       | Tipo Incapacidad *                                        |  |
|----------------------------------------------------------------------------------------------------|-----------------------------|----------------------------------------|------------------------|-------|-----------------------------------------------------------|--|
|                                                                                                    | > Certificado de Afiliación | 🛱 Fecha Inicial *                      |                        | 🖬 Feo | cha Final *                                               |  |
|                                                                                                    | > Solicitudes               | I Eotocopia de la historia clínica que | soporte la incapacidad |       | apacidad original con firma y sello del médico tratante * |  |
|                                                                                                    | > Órdenes                   | () Fotocopia del documento de identic  |                        |       |                                                           |  |
|                                                                                                    | > PQRSDF                    | Observaciones *                        |                        |       |                                                           |  |
| Con el diligenciamiento de este formato autorizo expresamente el uso de mis datos personales según Ley 1581 de 2012. |                             |                                        |                        |       |                                                           |  |
|                                                                                                    |                             | A Todos los campos marcados co         | on * son obligatorios  |       |                                                           |  |
|                                                                                                    |                             |                                        |                        |       |                                                           |  |